## **Repo Mustra: PDFsam Basic**

## PCLinuxOS Magazine – 2020. február

## Írta: CgBoy

A **PDFsam** (Split and Merge) **Basic** hasznos program PDF-dokumentumok darabolására, kivonatolására és egyesítésére. Van fizetős változata is további eszközökkel, de ebben a cikkben csak a tárolóban megtalálható ingyenes, Basic kiadásra koncentrálunk.

A PDFsam felülete modern, jól kialakított. A PDFsam összes szerkesztési funkciója különböző modulokba rendezetten érhető el a fő ablakból.

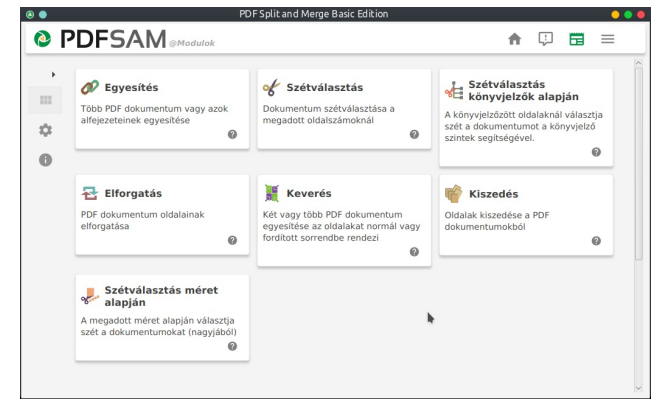

Kettő, vagy több PDF összevonásához az Egyesítés modulba kell belépni és betölteni az összekötendő fájlokat. Ezután, ha nem akarod az összes oldalt összevonni, akkor a jobbra fönt található Oldaltartományok oszlopra dupla kattintás és az oldalszakaszokat vesszővel elválasztva kell beírni (például 1-3, 15, az 1-től 3-ig tartó és a 15. oldalt jelöli ki). Még néhány további funkció is elérhető, úgy mint a lapméret kiegyenlítése, új tartalomjegyzék készítése, lábléc hozzáadása az oldalt származtató fájl megjelölésével, valamint opció a könyvjelzők és az interaktív űrlapok kezelésére. Ezután válaszd ki a kimeneti helyét és nevét. A kimeneti PDF-fájl tömörített lesz. Most nyomd le a Futtatás gombot és hagyd a dokumentumegyesítést végrehajtani.

A Keverés modul két, vagy több PDF-fájl egyesítésre való, az egyes dokumentumokból származó oldalakat váltogatva.

| 4                                 | Hoz                                                                                                    | záadás 💌 Összes tö                 | orlése 💌 Eltávol | tás Mozgatás felfelé   |                   |       |             |  |  |
|-----------------------------------|----------------------------------------------------------------------------------------------------|------------------------------------|------------------|------------------------|-------------------|-------|-------------|--|--|
| Egyesítés                         | #                                                                                                    | Név                                | Méret            | Oldalszám              | Módosítva         | Oldal | tartományol |  |  |
|                                   | 1                                                                                                    | 01_01_20_GIMP_P                    | 3 MB             | 3                      | 2020 Jan 12 20:45 | 1-2   |             |  |  |
| Szétválasztás                     | 2                                                                                                    | 01_02_20_TTT_FF                    | 774 KB           | 2                      | 2020 Jan 12 20:16 | 1     |             |  |  |
| Szétválasztás könyvjelzők alapján | 3                                                                                                    | 01_03_20_IPTV_St                   | 1 MB             | 3                      | 2020 Jan 12 20:42 | 1,3   |             |  |  |
| Elforgatás                        |                                                                                                    |                                    |                  |                        |                   |       |             |  |  |
| Keverés                           | <                                                                                                    | nuncikén knéllákénel               |                  |                        |                   |       |             |  |  |
| 🍧 Kiszedés                        | Ûres oldal hozzásdása, ha az oldalak száma páratlan     Útábléc hozzásdása     Útábléc hozzásdása     Útábléc hozzásdása     Útábléc hozzásdása     Útábléc hozzásdí á meňament     Ítáblé essentéhéne |                                    |                  |                        |                   |       |             |  |  |
|                                   | Könyvielzők kezelése:                                                                                                    |                                    | Könyvielzők me   | Könyvielzők mentartása |                   |       | 0           |  |  |
|                                   | Tartalomjegyzék                                                                                                    |                                    | Ne generáljon    |                        |                   | -     | 0           |  |  |
|                                   | т к                                                                                                    | imeneti fájl                       |                  |                        |                   |       |             |  |  |
|                                   | /home/toroka/Letöltések/PDFsam_merge.pdf                                                                                                    |                                    |                  |                        |                   |       | Tallózás    |  |  |
|                                   | 🗌 İrja felül, ha már létezik 🛛 🛛                                                                                                    |                                    |                  |                        |                   |       |             |  |  |
|                                   |                                                                                                    | ▶ Haladó beállítások megjelenítése |                  |                        |                   |       |             |  |  |

PDF-dokumentum szétszedéshez a Szétválasztás modulba lépj és töltsd be a PDF-fájlt. Ezután a dokumentum összes lapját egyenként, a páratlan oldalakat, a páros oldalakat, meghatározott oldalak után, vagy adott oldalakat le lehet választani. Amikor lenyomod a Futtatás gombot, akkor a dokumentumokat több, önálló PDF-fájlra választja szét.

A Szétválasztás könyvjelzők alapján lehetővé teszi egy PDF-fájl szétszedését meghatározott könyvjelző szintig. A Szétválasztás méret alapján modul lehetővé teszi egy PDF-fájl szétdarabolását meghatározott méretű fájlokra, a méret beállításával.

Ha a PDF-dokumentum lapirányát akarod megváltoztatni, akkor az Elforgatás modulba menj

| PDFSAM @Szét                      | választás                                                             | ft.                                     |            |             |  |  |  |  |
|-----------------------------------|-----------------------------------------------------------------------|-----------------------------------------|------------|-------------|--|--|--|--|
| 4                                 | Select PDF Összes törlése                                             |                                         |            |             |  |  |  |  |
| 👂 Egyesítés                       | /mnt/WD_DOKU_ASZTAL/Doku_Megosztas/Ford                               | tasok/PCLOS_Magazin/Magazinok/PCLINUX_O | 5_Magazin_ | 2016-08.pdf |  |  |  |  |
| 6 cale Marsh                      | Oldalak száma: 36, PDF verzió: 1.4                                    |                                         |            |             |  |  |  |  |
| 3200401052105                     | ▼ Szétválasztás beállításai                                           |                                         |            |             |  |  |  |  |
| Szétválasztás könyvjelzők alapján | <ul> <li>Szétválasztás valami után</li> </ul>                         | Minden oldal 👻                          | 0          |             |  |  |  |  |
| Elforgatás                        | <ul> <li>Szétválasztás a következő oldalszámok után</li> </ul>        |                                         | 0          |             |  |  |  |  |
|                                   | O Szétválasztás minden n-edik oldalnál                                |                                         | Θ          |             |  |  |  |  |
| Kiszerlés                         | ▼ Kimeneti beállítások                                                |                                         |            |             |  |  |  |  |
|                                   | /mnt/WD_DOKU_ASZTAL/Doku_Megosztas/Forditasok/PCLOS_Magazin/Magazinok |                                         |            |             |  |  |  |  |
| - Szétválasztás méret alapján     | 🗌 Írja felül, ha már létezik 🛛 🛛                                      |                                         |            |             |  |  |  |  |
|                                   | Haladó beállítások megjelenítése                                      |                                         |            |             |  |  |  |  |
|                                   | ▼ Fájlnév beállításai                                                 |                                         |            |             |  |  |  |  |
|                                   | A generált PDF dokumentumok nevének előtagja:PDFsam@                  |                                         |            |             |  |  |  |  |
|                                   | ▶ Futtatás                                                            |                                         |            |             |  |  |  |  |

és válaszd ki, hogy a forgatást 90, 180, vagy 270 fok legyen-e. Ahogy korábban is, ha csak adott oldalakra vonatkoztatnád, akkor azt az Oldaltartományok oszlopban adhatod meg.

És végül a Kiszedés modul lehetővé teszi meghatározott oldalak kinyerését egy, vagy több PDF-dokumentumból. Az így kiszedett lapokat egyetlen PDF-fájlba menti.

## Összegzés

A PCLinuxOS tárolójában más PDF-egyesítő és -daraboló eszköz is van, ám én a PDFsam-et választottam ki bemutatásra, mivel véleményem szerint ez a legjobb, különösen a felhasználóbarát felülete miatt. Ha pár PDF-darabolási, vagy -egyesítési feladathoz keresel egyszerű programot, akkor a PDFsam-et tényleg ajánlom.

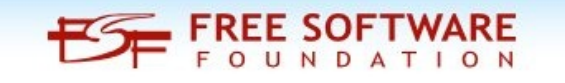